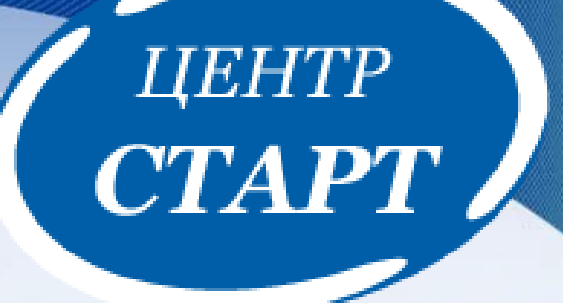

## Сервис Zoom для организации и проведения дистанционных занятий

Ведущий специалист МКУ КМЦ ИКТ «Старт» Белоцерковский Сергей Николаевич

### Zoom – программа для видеоконференций и звонков

ЦЕНТР

CTAPT

Калифорнийская компания Zoom 2011 год Cisco Systems **Эрик Юань** 2013 год сервис видеоконференций За 5 месяцев > 1 000 000 участников 2015 год > 40 млн. человек.

### Возможности Zoom

- Совместное использование экрана
- Проведение интерактивных вебинаров
- Комнаты для совместной работы
- Расшаривание экрана
- Доска для рисования
- Работа с Google Диском, Dropbox
- Групповые чаты для обмена текстом,
- изображениями и аудио и т.д.
- Видеозапись встреч

### Название: ZOOM Cloud Meetings Сайт: https://zoom.us/ Стоимость: базовая версия бесплатная (40 минут, 100 участников)

Если вам нужно больше 40 мин либо более 100 участников, есть 2 варианта: Перейти в платный вариант программы, либо создать 2 ссылки на 2 конференции и параллельно обе отправить учащимся. И когда закончится 1 конференция, они могут пройти по второй ссылке и спокойно работать дальше.

## Загрузка 🗖

- Скомпьютера: скачайте программу с официального сайта сервиса <u>https://zoom.us/download</u>
- С телефона: зайдите в магазин мобильных приложений Apple App Store либо Android Market и наберите в строке поиска «Zoom», загрузите программу

APT

 Мобильные приложения Apple App Store либо Android Market

### Авторизация

- Нажмите на этот значок
- Появится окно в котором будет предложено «Войти в систему», «Регистрация», «Войти в конференцию»
- Вы выбираете «Регистрация» и вводите свое имя и адрес электронной почты

CTAPT

- На электронную почту придет письмо
- Вы подтвердите регистрацию, откроется окно активации учетной записи, где вы сможете установить свой пароль

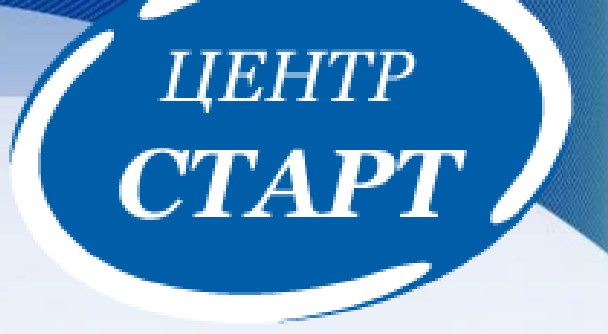

Как создать конференцию и пригласить детей на урок В ZOOM. Какие настройки выставить, как передать ссылку-приглашение.

Для того чтобы учителю создать конференцию, т.е. место для онлайн урока и пригласить детей на этот онлайн урок, нужно запустить приложение Zoom на своем компьютере, и зайти под своим логином и паролем обязательно! Ребенку это делать не обязательно.

Находим приложение Zoom на своем компьютере и открываем его. Наверняка вы его найдете нажав кнопку «Пуск» на компьютере, либо, если вы сохранили ярлык на Рабочий стол, то на Рабочем столе.

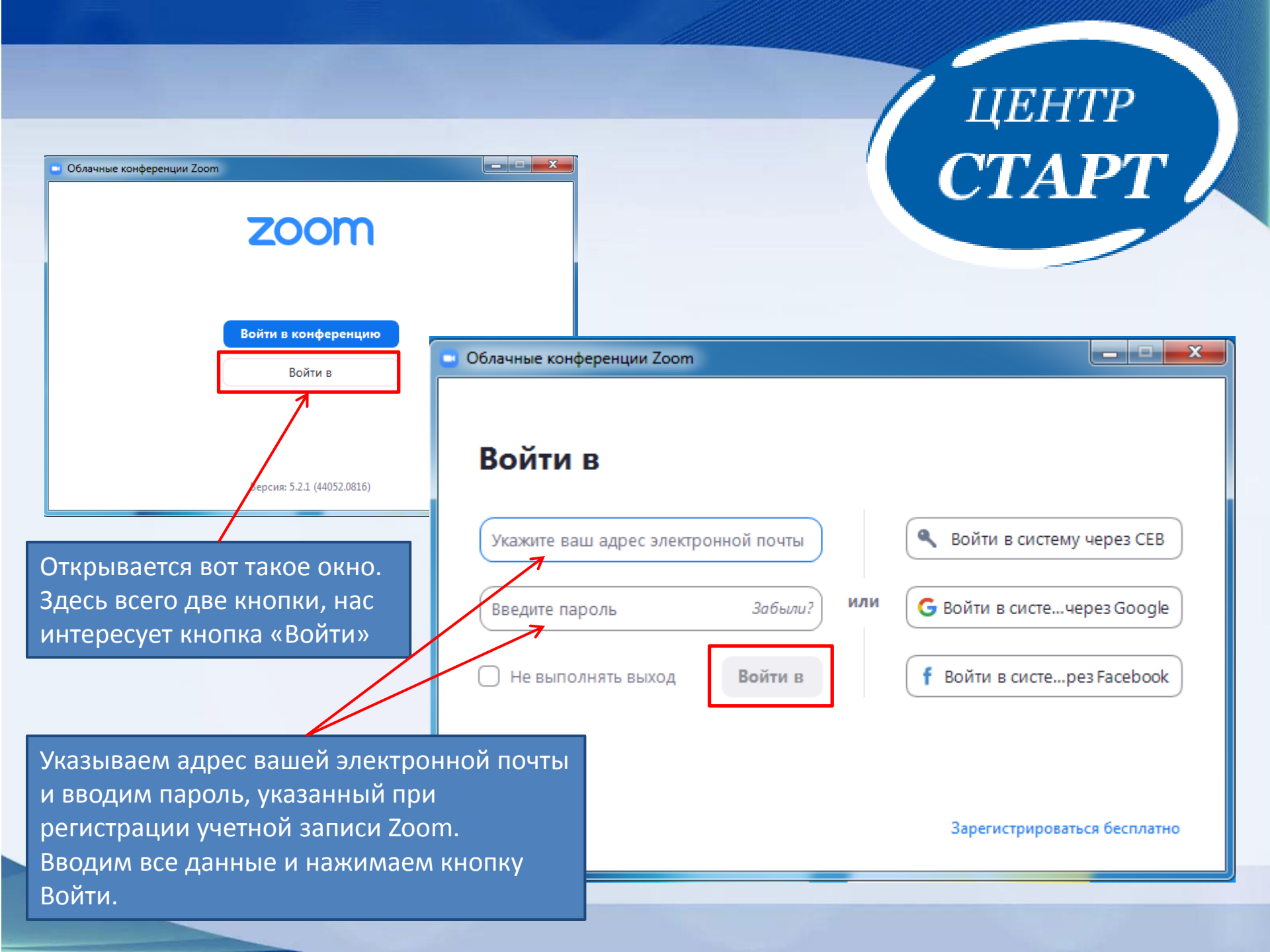

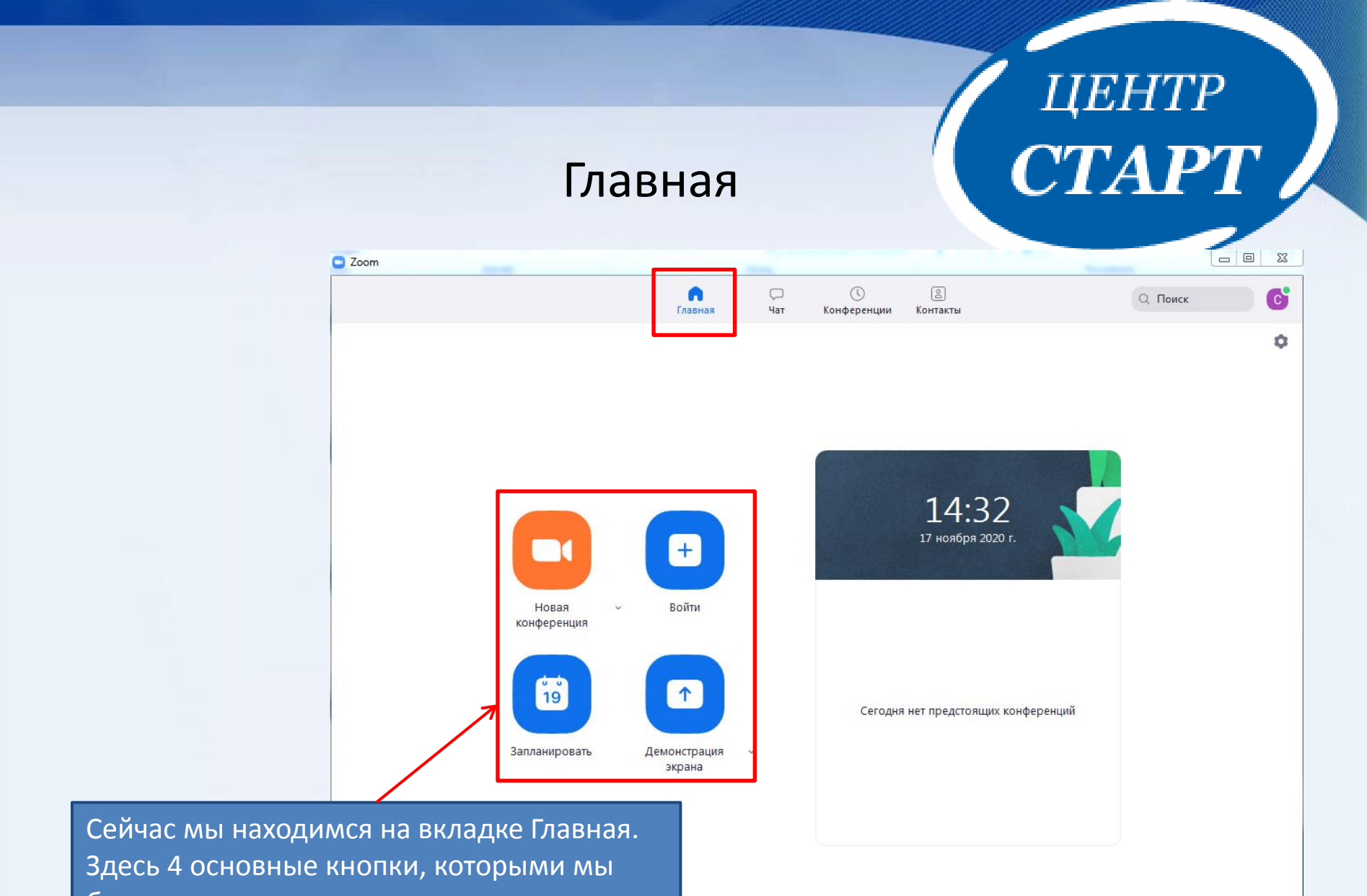

будем пользоваться.

|                                                                                                    | Чат                                                 |  |
|----------------------------------------------------------------------------------------------------|-----------------------------------------------------|--|
| <ul> <li>Zoom</li> <li>Перейти к</li> <li>со звездами</li> <li>Сообщения со звезд</li> <li>Запросы контактов</li> <li>Все файлы</li> <li>Информационно (вы)</li> <li>последние &lt; +</li> <li>прилс Начать новый чат ×</li> </ul> | <image/> <text><text><image/><image/></text></text> |  |

### Конференции

| Конф                                                                             | еренции ЦЕНТР<br>СТАРТ                                                          |
|----------------------------------------------------------------------------------|---------------------------------------------------------------------------------|
| С 200m                                                                           | Чат Конференц Контакты О Поиск С                                                |
| С Предстоящие Записано + 519 938 5447 Мой личный идентификатор конференции (РМІ) | Мой личный идентификатор<br>конференции (PMI)<br>519 938 5447                   |
|                                                                                  | Начать Г Копировать приглашение Изменить<br>Показать приглашение на конференцию |
| Вкладка — Конфе<br>будем планиров                                                | еренции. Именно здесь мы<br>ать наши занятия.                                   |

#### ЦЕНТР **СТАРТ** Контакты Zoom 6 8 Главная Чат Конференц... Контакть Контакты Каналы х Добавить контакт 🗖 Zoom Мои контакты Добавить контакт Создать канал > Со звездами 0 Адрес электронной почты Подключиться к каналу Внешние контак 0 Укажите адрес эл. почты Добавить приложение > Apps 0 Если этот пользователь примет ваш запрос, этому контакту будет видна информация о вашем профиле (включая > Контакты в облаке 0 статус). 📼 Добавить контакт $\times$ Добавить контакт Отмена Копировать пригл. Все, кого вы добавите, будут отображаться во вкладке Внешние контакты. Чтобы добавить новый контакт нужно нажать + Приглашение отправлено: Указываете адрес электронной почты и нажимаете кнопку spirix@inbox.ru Добавить контакт. Этому пользователю будет отправлен запрос. Если он одобрит, то у вас этот контакт появится во OK внешних контактах.

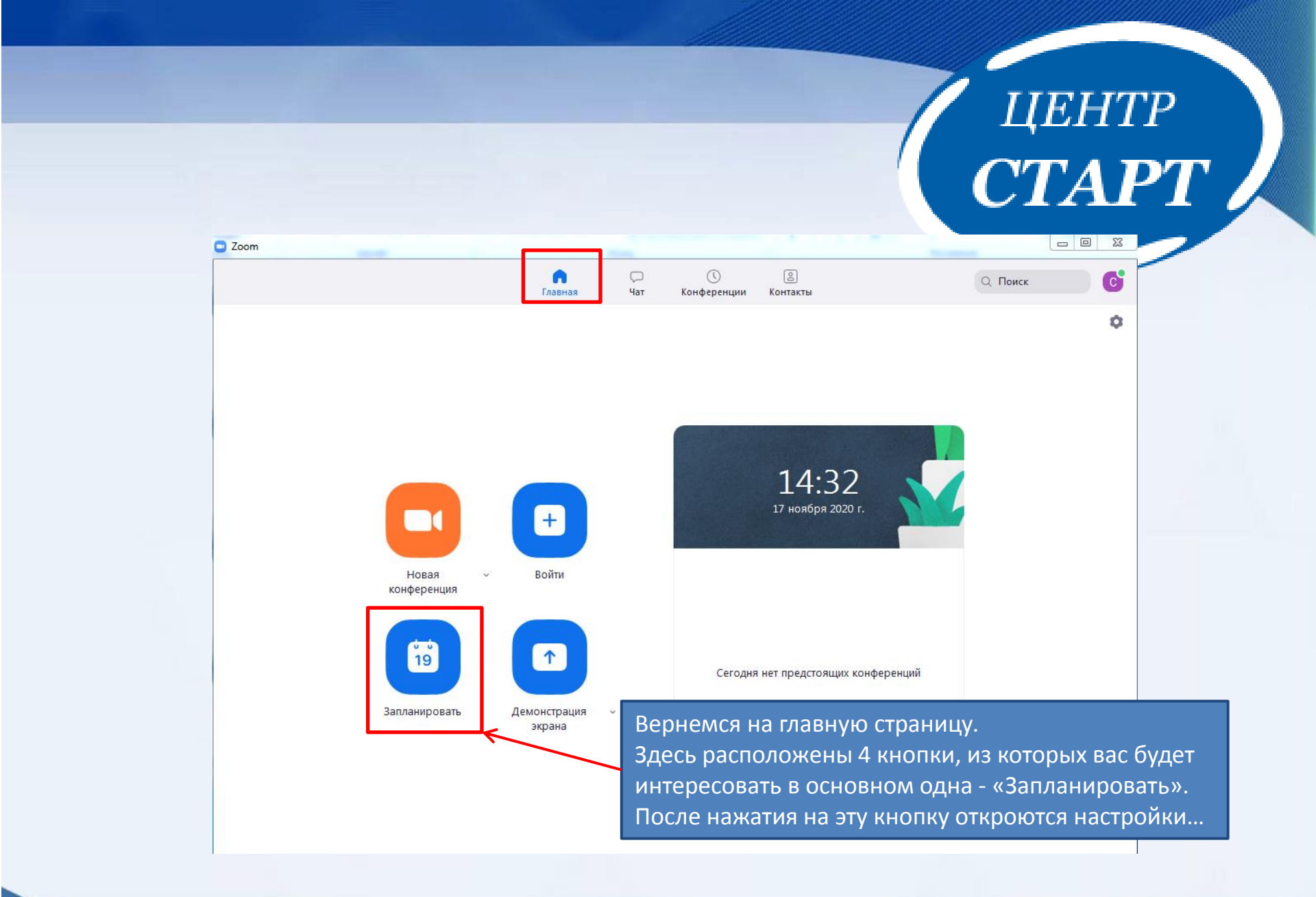

Запланировать конференцию

### Запланировать конференцию

| Математика, 10:00                                         |                                                  |                                         |                                                 |                             |
|-----------------------------------------------------------|--------------------------------------------------|-----------------------------------------|-------------------------------------------------|-----------------------------|
| Начало: Ср Н                                              | оябрь 18, 2020                                   |                                         | <b>~</b> 10:00                                  | ~                           |
| Продолжите 0 час                                          | : v)                                             | 30 минуты                               | <b>~</b> ]                                      |                             |
| Повторяющаяся                                             | конференция                                      |                                         | Часовой по                                      | яс: Москва 🧹                |
| Идентификатор ко                                          | нференции                                        |                                         |                                                 |                             |
| О Создать автомати                                        | ически 🔾 и                                       | 1дентификатор перо                      | сональной конференци                            | и 519 938 5447              |
| Безопасность                                              |                                                  |                                         |                                                 |                             |
| 🗸 Код доступа 🛈                                           | vpe31                                            | 0                                       | 🗸 Зал ожидания                                  |                             |
| Видеоизображени                                           | e                                                |                                         | -                                               |                             |
| Организатор: 🔾 Вкл                                        | ı. 🔵 Выкл.                                       | Участники: 🔾 Вк                         | сл. 🔵 Выкл.                                     |                             |
| Когда вы запланир<br>всем запланирова<br>менить изменение | уете эту конферен<br>нным конференци<br>настроек | цию, измененные з<br>іям с идентификато | десь настройки будут п<br>ром персональной коно | рименены ко<br>ференции. От |
| Календарь                                                 |                                                  |                                         |                                                 |                             |
| Outlook                                                   | ⊖ Google                                         | Календарь                               | 🔘 Другие кален                                  | дари                        |
| Расширенные пара                                          | аметры 🗸                                         |                                         |                                                 |                             |
|                                                           |                                                  |                                         | Сохранить                                       | Отмена                      |

центр **СТАРТ** 

На что здесь надо обратить внимание.

x

В Теме надо указать тему и время, например Математика10:00 и Начало и Продолжительность конференции.

Выбираем кнопку **Идентификатор** персональной конференции.

Видеоизображение устанавливаем Выкл. И для Организатора и для Участников.

В качестве календаря ставим **Другие календари**. И нажимаем Сохранить.

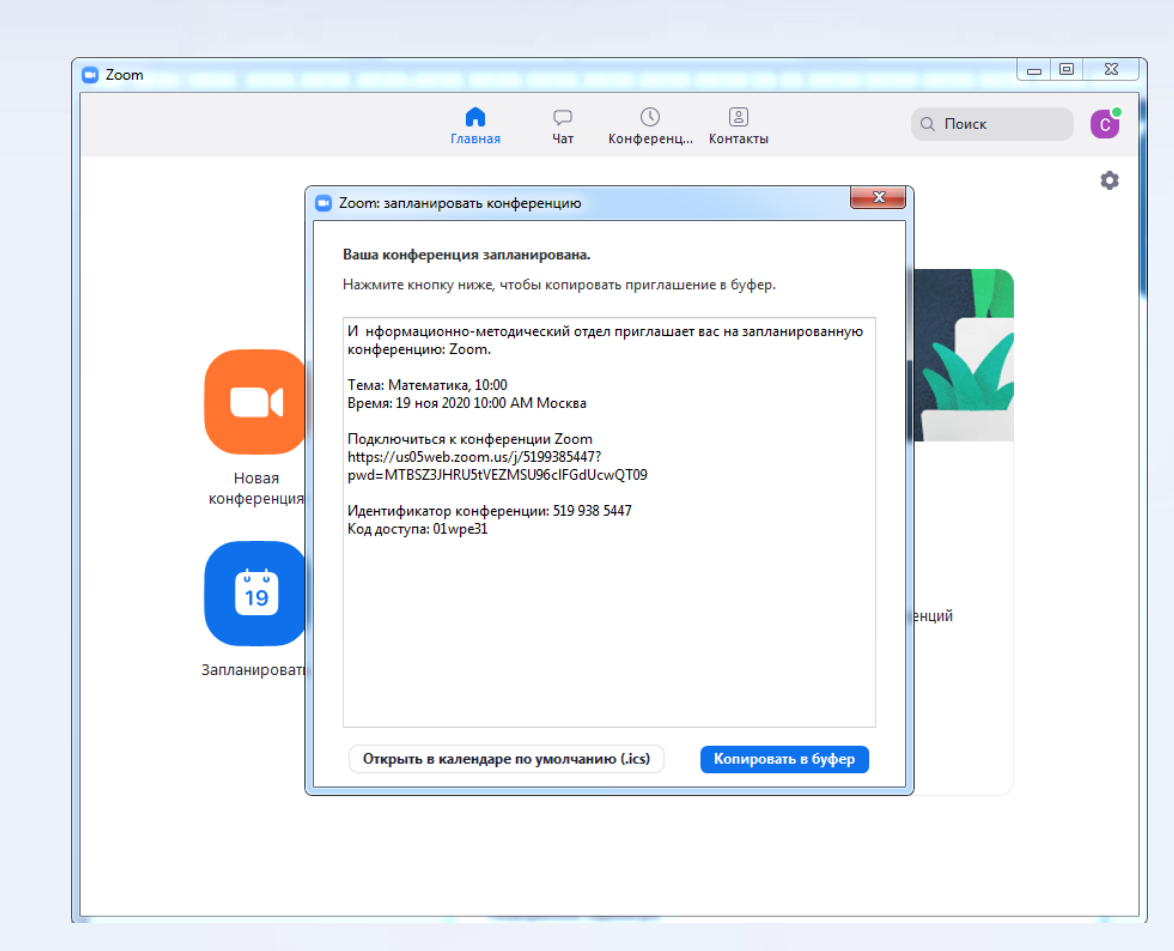

Окно с информацией о конференции. Просто так ее скопировать не получится. Для этого можно воспользоваться кнопкой Копировать в буфер. И именно эту информацию нужно передать детям, чтобы они вошли

на урок.

Как вы это сделаете вы можете решить сами. Может это группа в контакте, в ватсап и т.д. Главное - чтобы эта группа была ЗАКРЫТАЯ!

Подключиться к конференции дети смогут только после того, как вы, как организатор, в неё зашли!

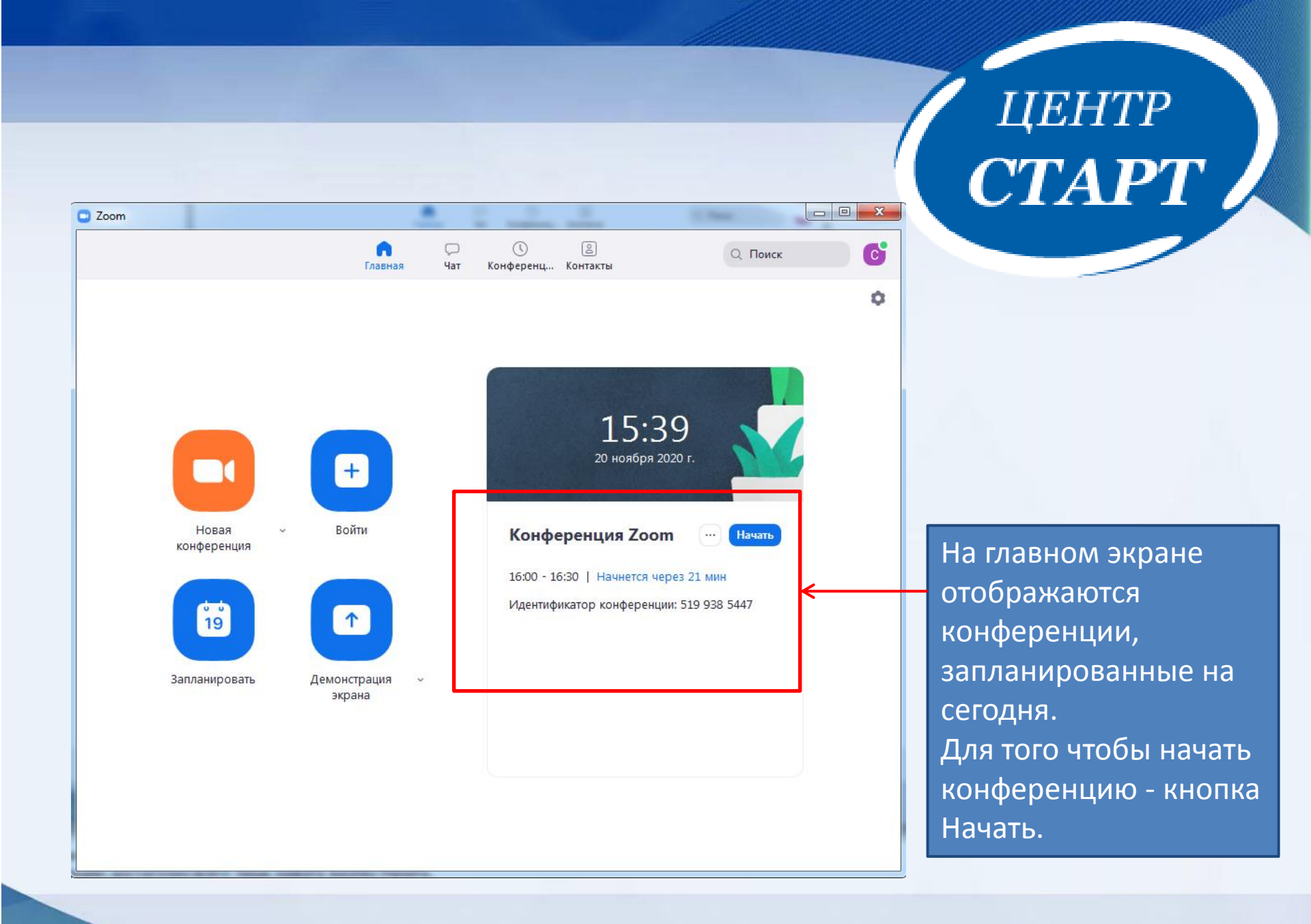

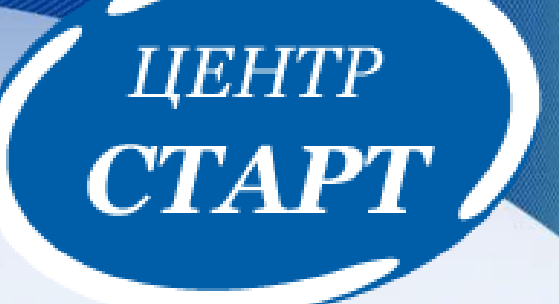

### Как вести урок В ZOOM

#### Для начала настроим Зал ожидания в Zoom.

|                            | <b>п</b><br>Главная      | С<br>Чат | Конференц Контакть | Q. Поиск                                                                                    |
|----------------------------|--------------------------|----------|--------------------|---------------------------------------------------------------------------------------------|
|                            | Đ                        |          | ]                  | Информационно-ме Базовый<br>sta***@gmail.com ⊶                                              |
| Вернуться в<br>конференцию | Войти                    |          |                    | <ul> <li>Не беспокоить</li> <li>Мой профиль</li> </ul>                                      |
| 19                         |                          |          | Сегодня нет п      | Попробовать популярные функции<br>Справка ><br>редсто<br>Проверить наличие обновлений       |
| Запланировать              | Демонстрация 👻<br>экрана |          |                    | Переключиться на книжну<br>Переключить учетную запись<br>Выход<br>Обновите до профессиональ |

Зал ожидания в Zoom - это инструмент, позволяющий создателю веб-конференции управлять процессом допуска в прямой эфир.

ЦЕНТР **СТАРТ** 

Как не пускать посторонних людей на ваше мероприятие и блокировать их.

Заходим в настройки, нажав на кнопку в правом верхнем углу программы. Далее выбираем раздел **Мой** профиль, а затем переходим в пункт **Настройки**.

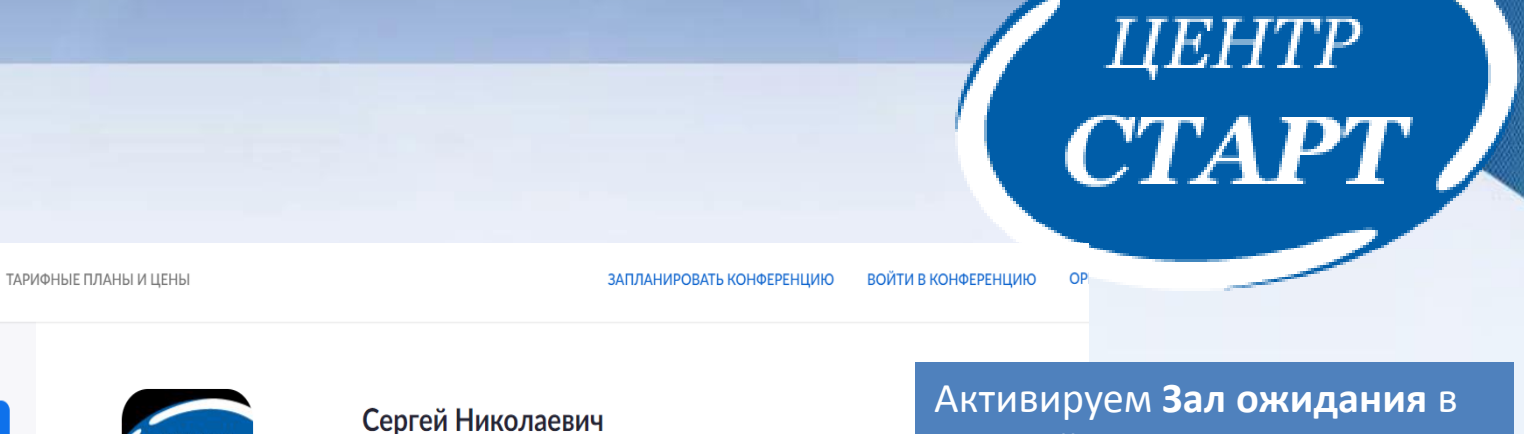

zoom

Профиль

личный

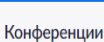

тонференции

Веб-семинары

Записи

Настройки

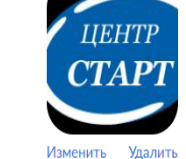

Идентификатор

персональной конференции

\*\*\* \*\*\* \*447 Показать

.....

Информационно-методический отдел

.....

активируем **зал ожидания** в настройках. Это позволит оценить, кто заходит в конференцию. Заранее попросите участников заходить под полным именем и фамилией.

ВОЙТИ В КОНФЕРЕНЦИЮ

zoom

РЕШЕНИЯ -

РЕШЕНИЯ 👻 ТАРИФНЫЕ ПЛАНЫ И ЦЕНЫ

Конференции

Веб-семинары

Записи

Настройки

#### Безопасность

езопасность

Запланировать конференцию

На конференции (базовые)

На конференции (расширенные)

Уведомление по электронной почте

#### Безопасность

#### Зал ожидания

Когда участники подключаются к конференции, разместите их в зале ожидания и потребуйте у организатора допускать их в индивидуальном порядке. Автоматическое включение зала ожидания отключает настройку, позволяющую участникам войти в конференцию раньше организатора.

ЗАПЛАНИРОВАТЬ КОНФЕРЕНЦИЮ

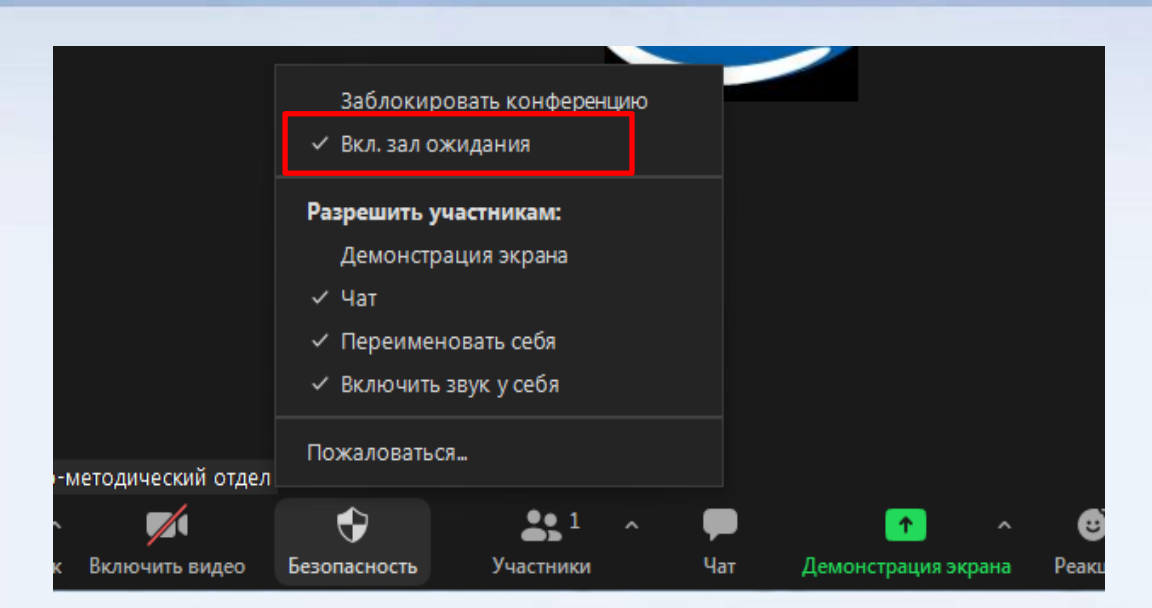

Если забыли активировать эту настройку, не беда. На платформе есть возможность включить "зал ожидания".

Заходите во вкладку безопасность - ставите галочку - вкл. зал ожидания.

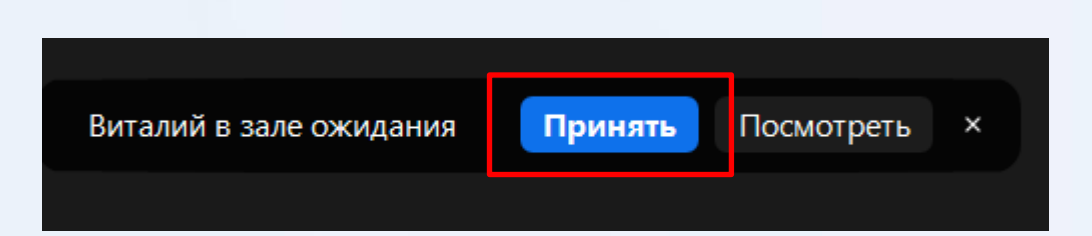

Если человек хочет зайти в конференцию, он попадет в список ожидания и вам нужно его принять или удалить.

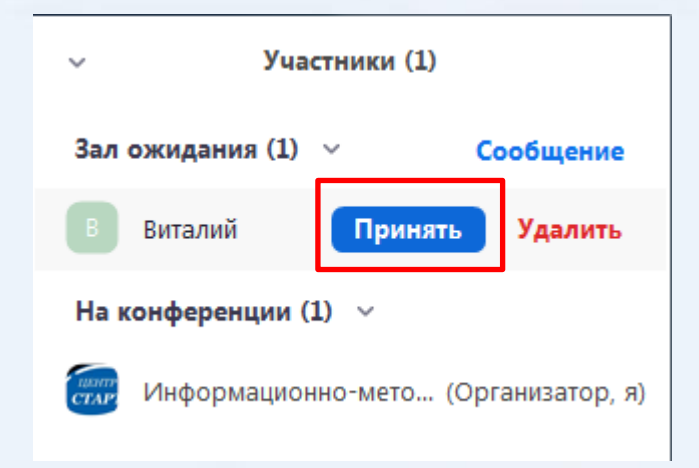

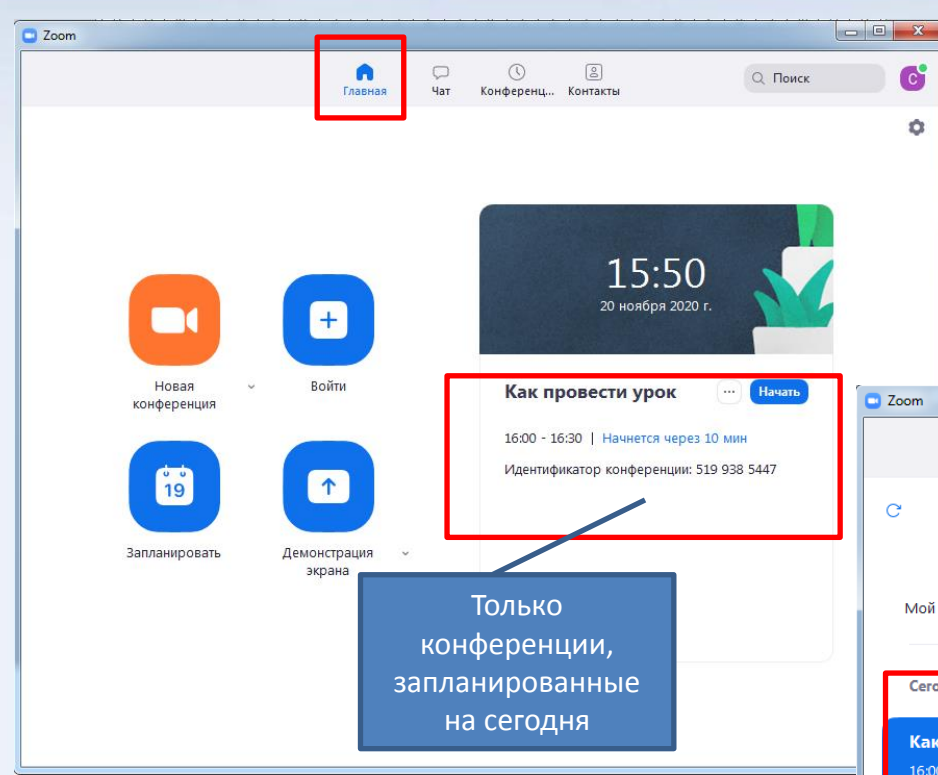

Нужно начать именно тот урок, который сейчас начинается и ссылку на который вы отправили

ЦЕНТР **СТАРТ** 

- - X

детям.

Помните, пока вы не зашли в конференцию, никто в неё также не может зайти, поэтому заходим заранее, нажимаем кнопку Начать и начинаем нашу конференцию.

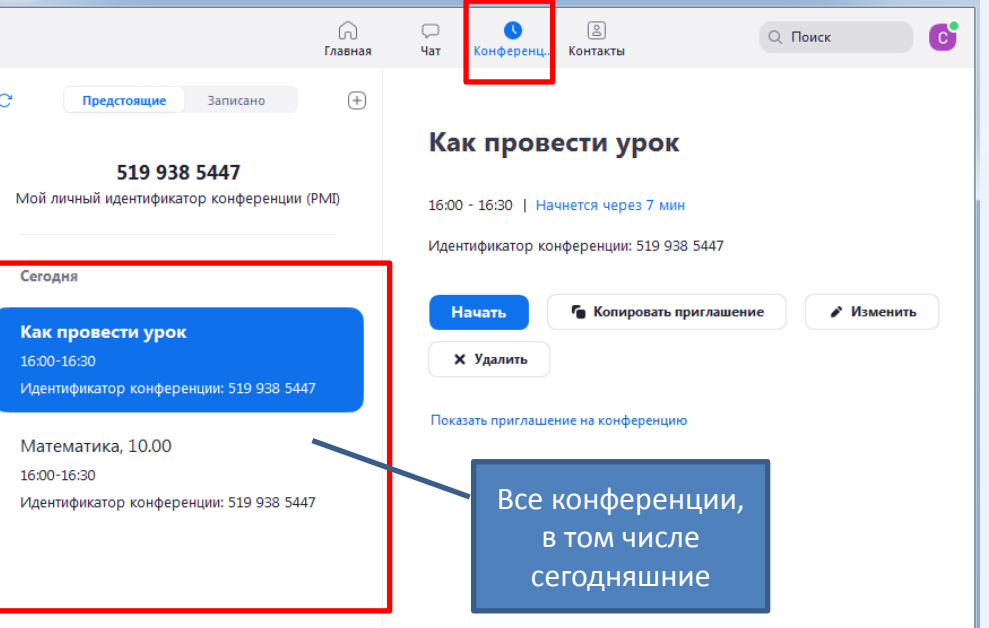

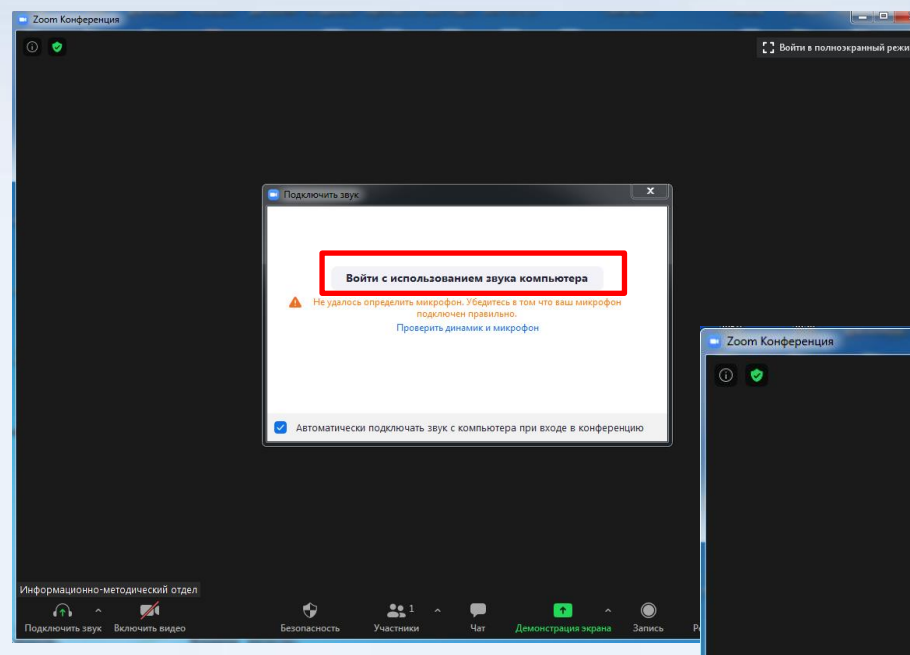

Начинается соединение. Далее нажимаем кнопку Войти с использованием звука компьютера. И затем можно нажать кнопку Войти в полноэкранный режим, или дважды щелкните мышкой в окне чтобы развернуть окно на весь экран.

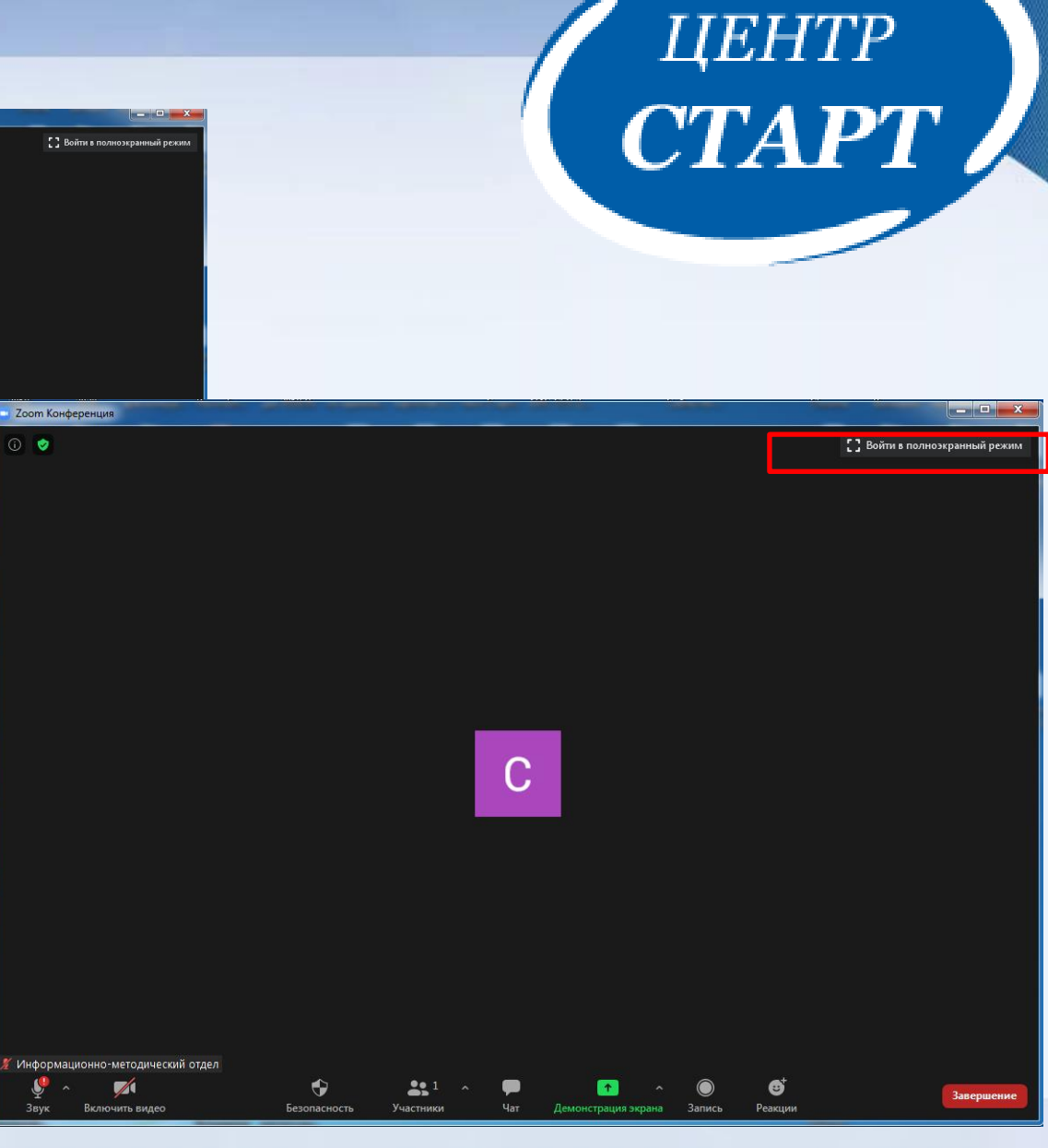

\_ O \_ X

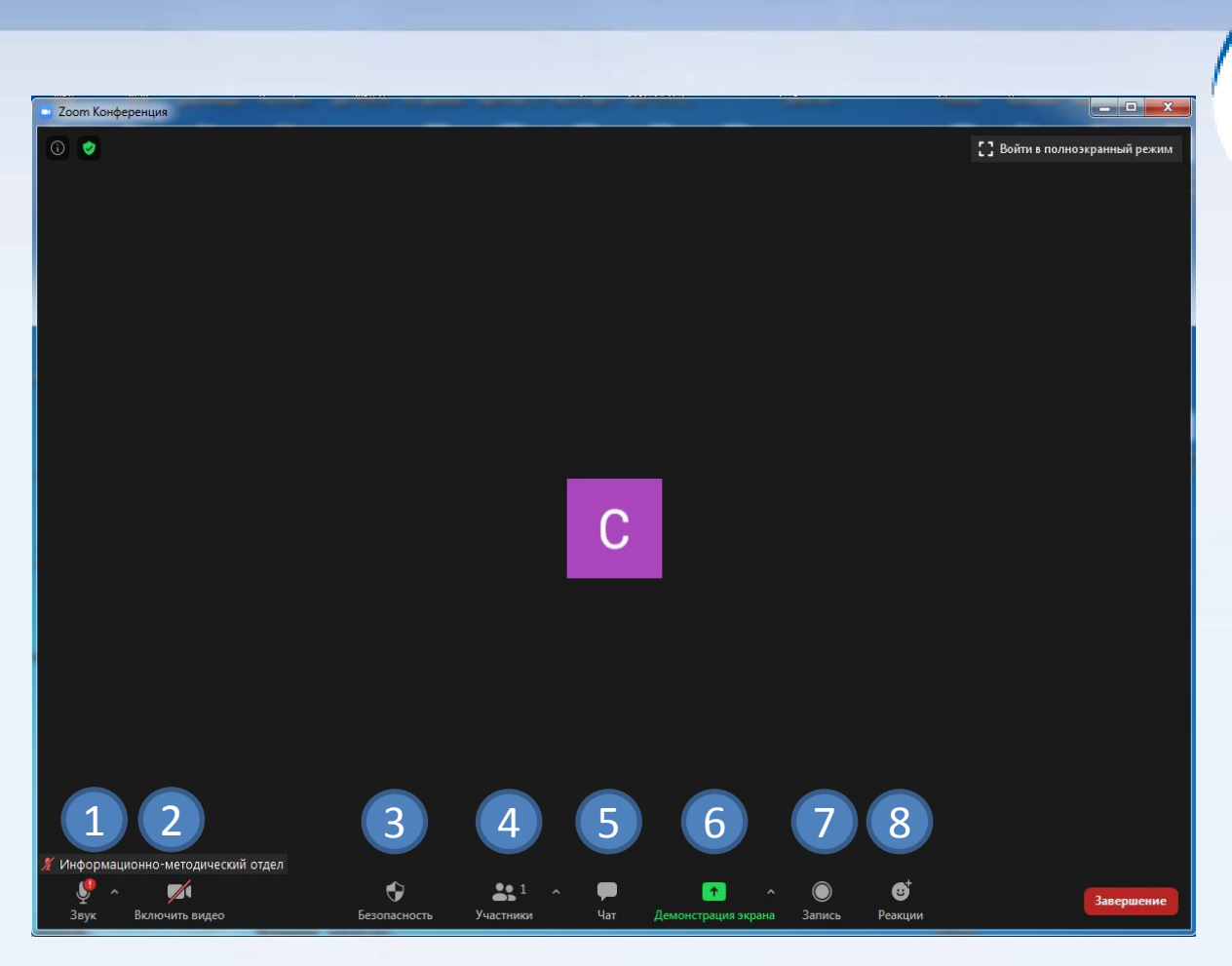

центр **СТАРТ** 

Под **цифрой 1** расположена кнопка **настройки микрофона**. Нажав на эту кнопку 1 раз, вы отключаете свой микрофон. Нажав повторно на данную кнопку ваш микрофон будет включен.

Под цифрой 2 располагается значок камеры. С помощью данной кнопки вы отключаете или включаете свою камеру.

**Цифра 3** – кнопка **Безопасность**. При нажатии на неё откроются настройки безопасности конференции, которые вы сможете оперативно применить.

**Цифра 4 – Участники**. Нажав на эту кнопку вы можете во время конференции пригласить участников (ваших учеников), ...

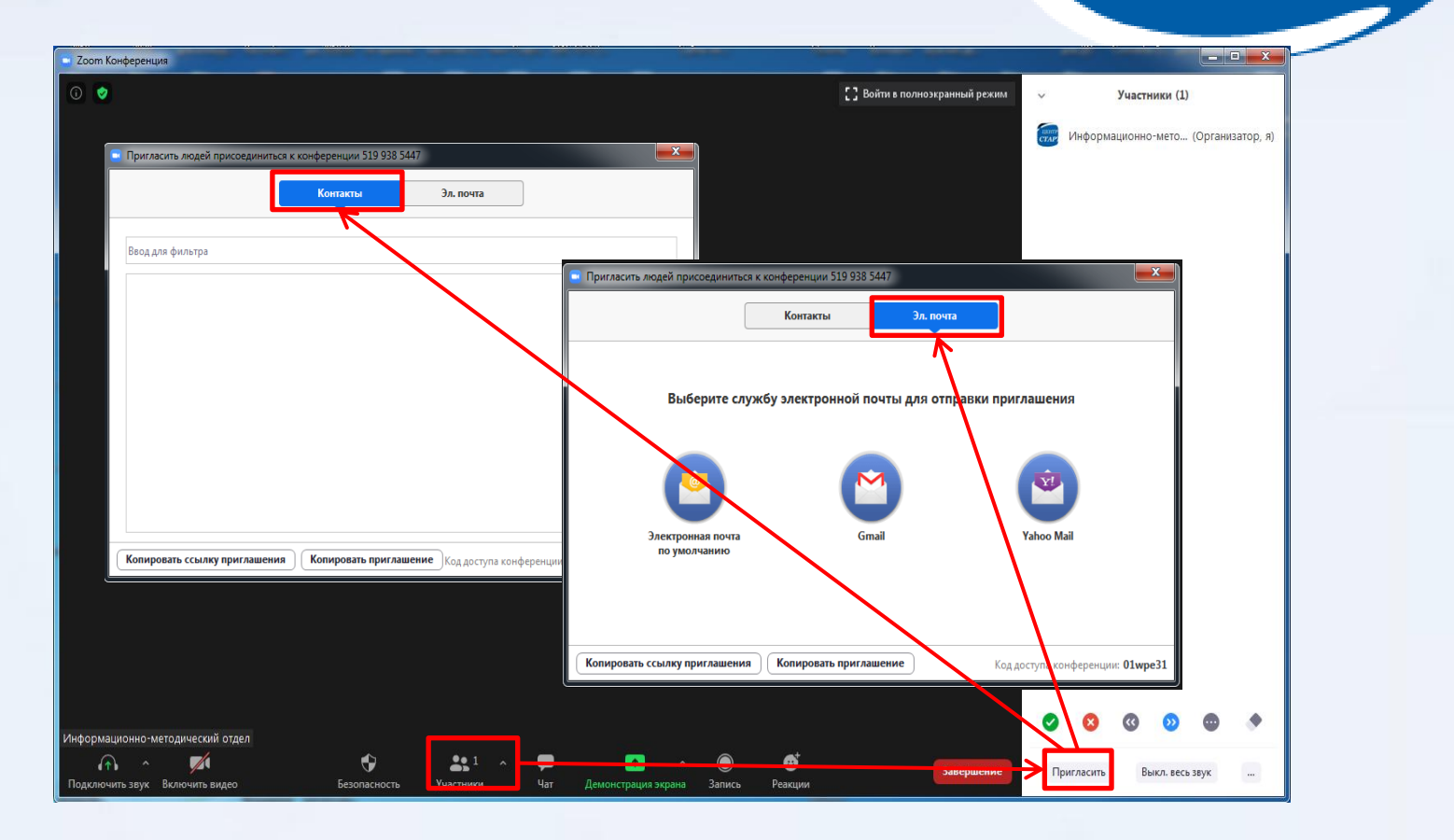

... т.е. выбрать из списка ваших контактов в Zoom, либо выбрать контакты из вашей эл.почты.

**Цифра 6 – Демонстрация экрана вашего компьютера**. Это, собственно говоря, ваша доска. И то что вы будете показывать, что то писать – все это будет отображаться в режиме реального времени.

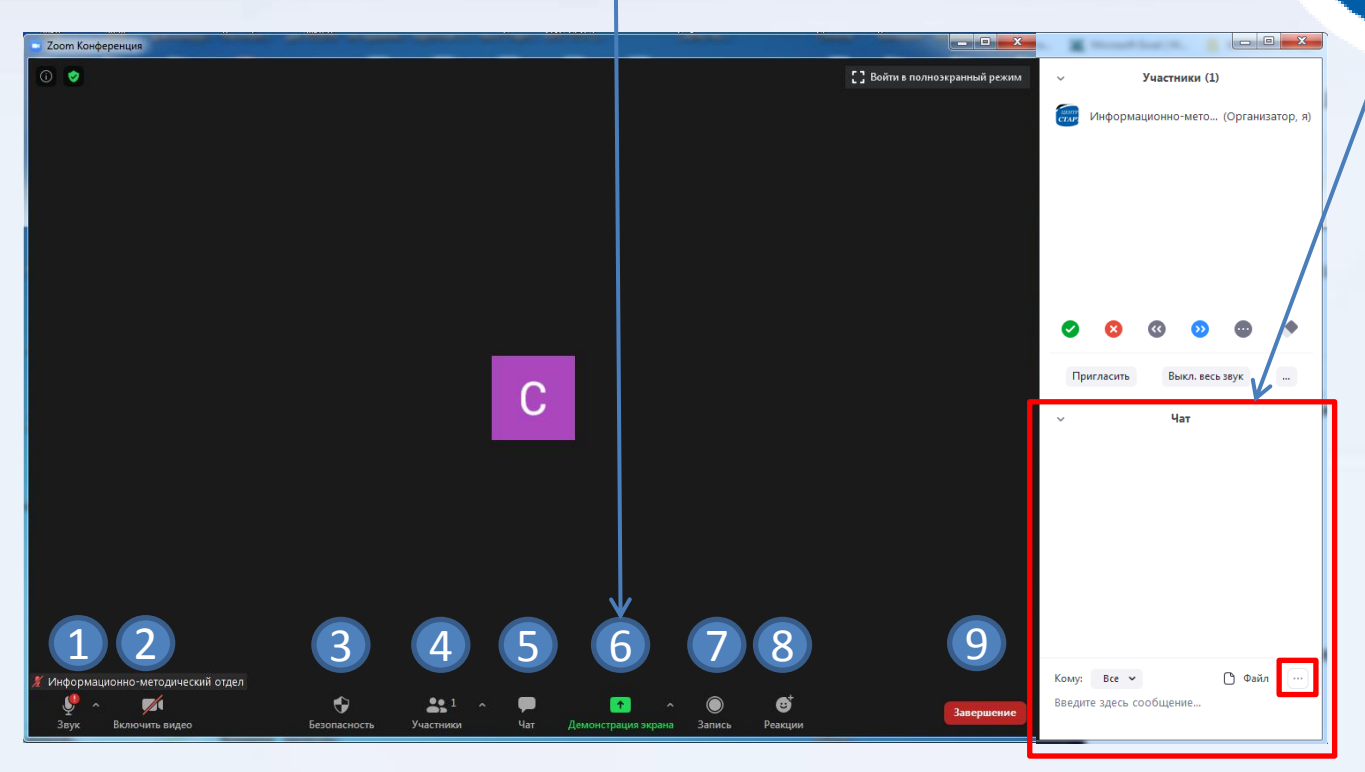

ЦЕНТР **СТАРТ** 

Цифра 5 – Чат. При нажатии на эту кнопку у вас появляется боковая панель, в которой вы можете читать и отправлять сообщения, отправлять файлы участникам конференции. Здесь также имеется кнопка Дополнительно (с 3 точками), при нажатии на которую настраиваем чат. Здесь мы можем Сохранить Чат, если он вам нужен а также указать кто может отправлять сообщения в чат. Ставим Все, если нужна обратная связь от ваших учеников.

**Цифра 7 – Запись урока**. Записываться будет только окно с изображением участников и того участка вашего экрана или приложений, которые вы им демонстрируете и с которыми работаете.

**Цифра 8 – Кнопка Реакции.** Эту кнопу можно использовать , если вы хотите показать свою реакцию на происходящие события на уроке.

Под цифрой 9 - кнопка Завершение конференции.

#### ЦЕНТР **СТАРТ** Что касается вашего отображения в конференции... Zoom Конференция 0 Войти в полноэкранный режим Возможно, и даже вероятно что часть уроков вам придется вести не из школы, а из дома. По разным причинам не всем хочется показывать что находится у них за спиной дома. И в этом плане Zoom дает нам дополнительные возможности по созданию виртуального фона. ЦЕНТР Zoom Конференция CTAP × Настройки Общие Видеоизображение Выберите камеру 3вук B525 HD Webcam Демонстрация экрана Выбрать виртуальный фон Чат 🖪 Фон и фильтры астройки ви Інформационно-методически 🔘 Запись 1 Профиль Статистика Виртуальные фоны Фильтры видео Сочетания клавиш Справа от кнопки видео есть кнопочка со Специальные Добавить видео возможности стрелкой, нажмем на нее и выберем Выбрать виртуальный фон. Здесь есть несколько уже приложенных виртуальных фонов, но вы можете загрузить и 🗍 У меня есть зеленый экран 🕐 🔽 Отобразить мое видео зеркально свои.

Чтобы добавить фотографию нажимаем на кнопку **+** и **Добавить** изображение. Далее выбираем любое изображение на вашем компьютере.

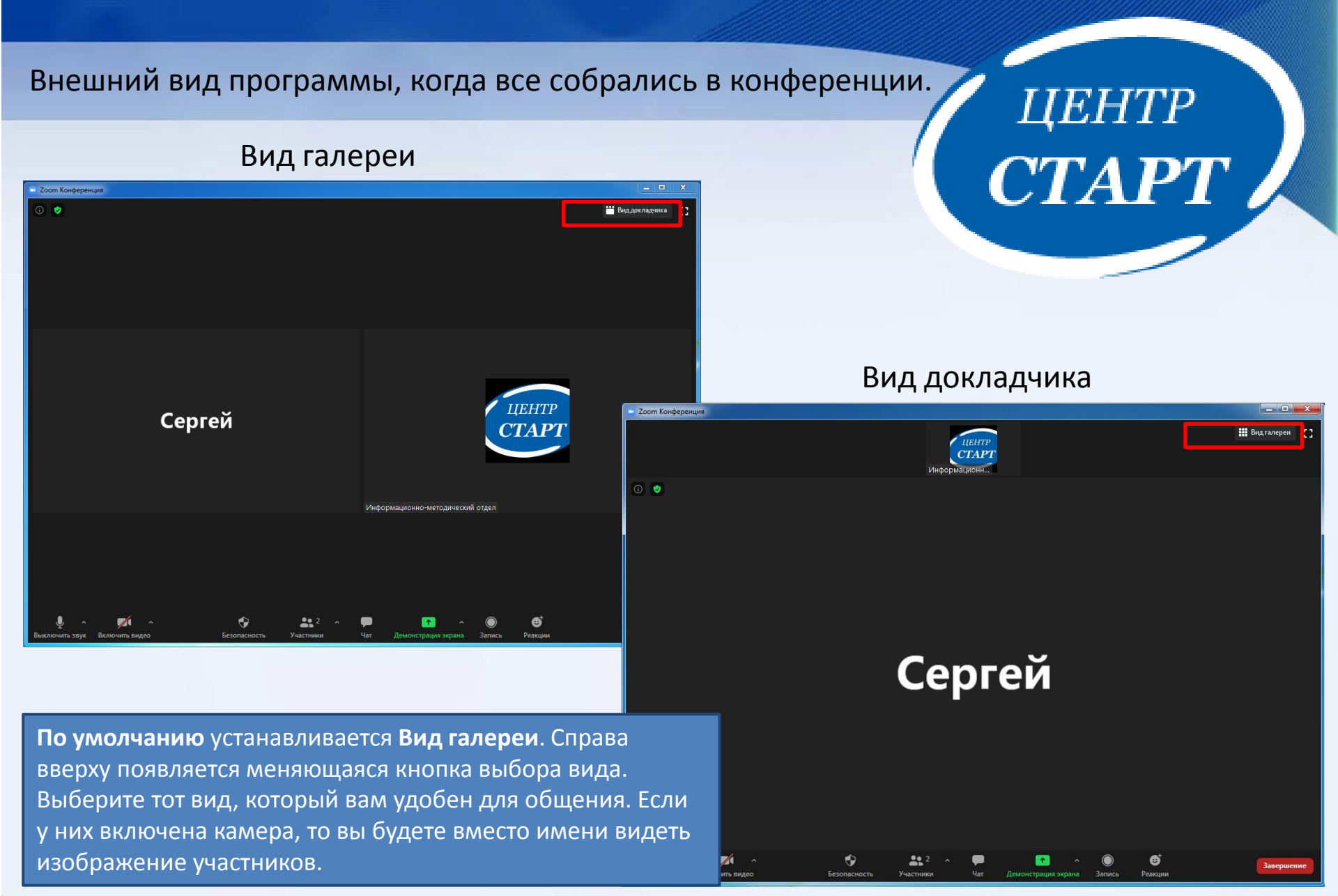

Сергей

Zoom Конференция

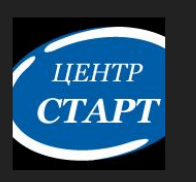

При наведении на имя участника появляется кнопка Дополнительно, с помощью которой мы можем совершать какие либо действия по отношению к данному участнику. Если нам нужно выключить звук всем, внизу есть соответствующая кнопка.

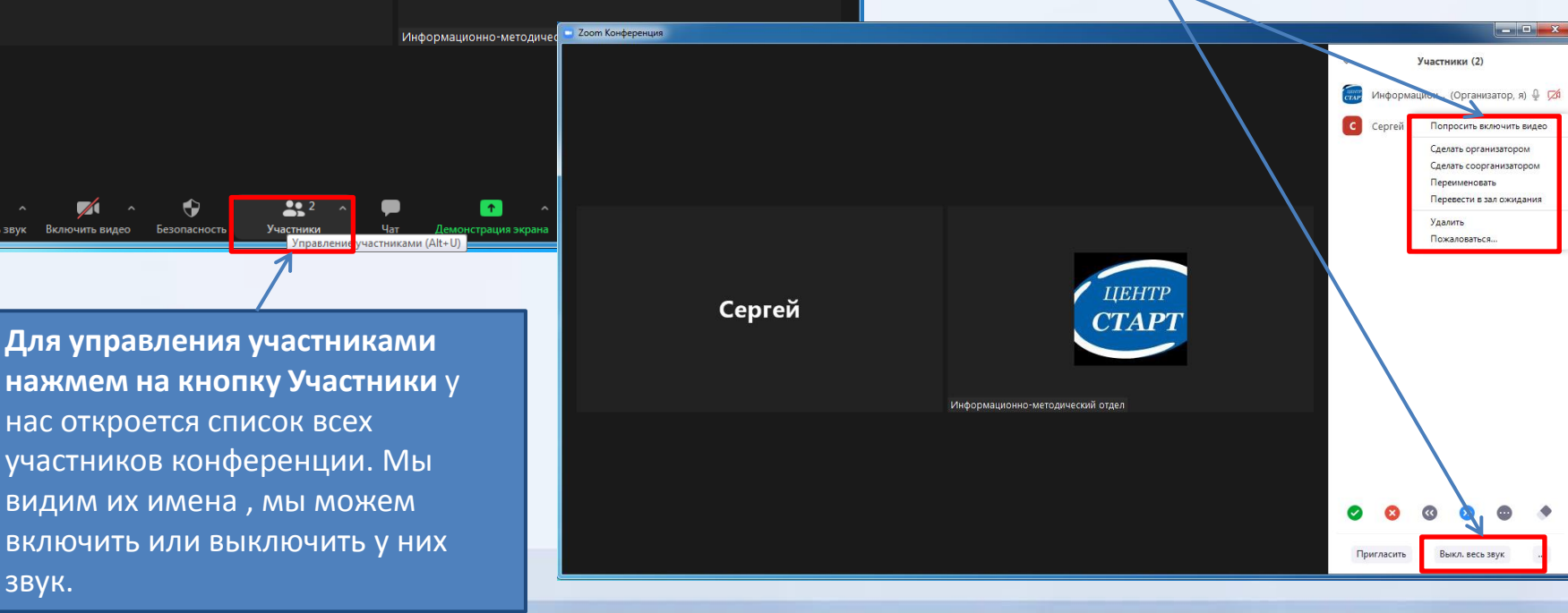

- -

😬 Вид докладчика

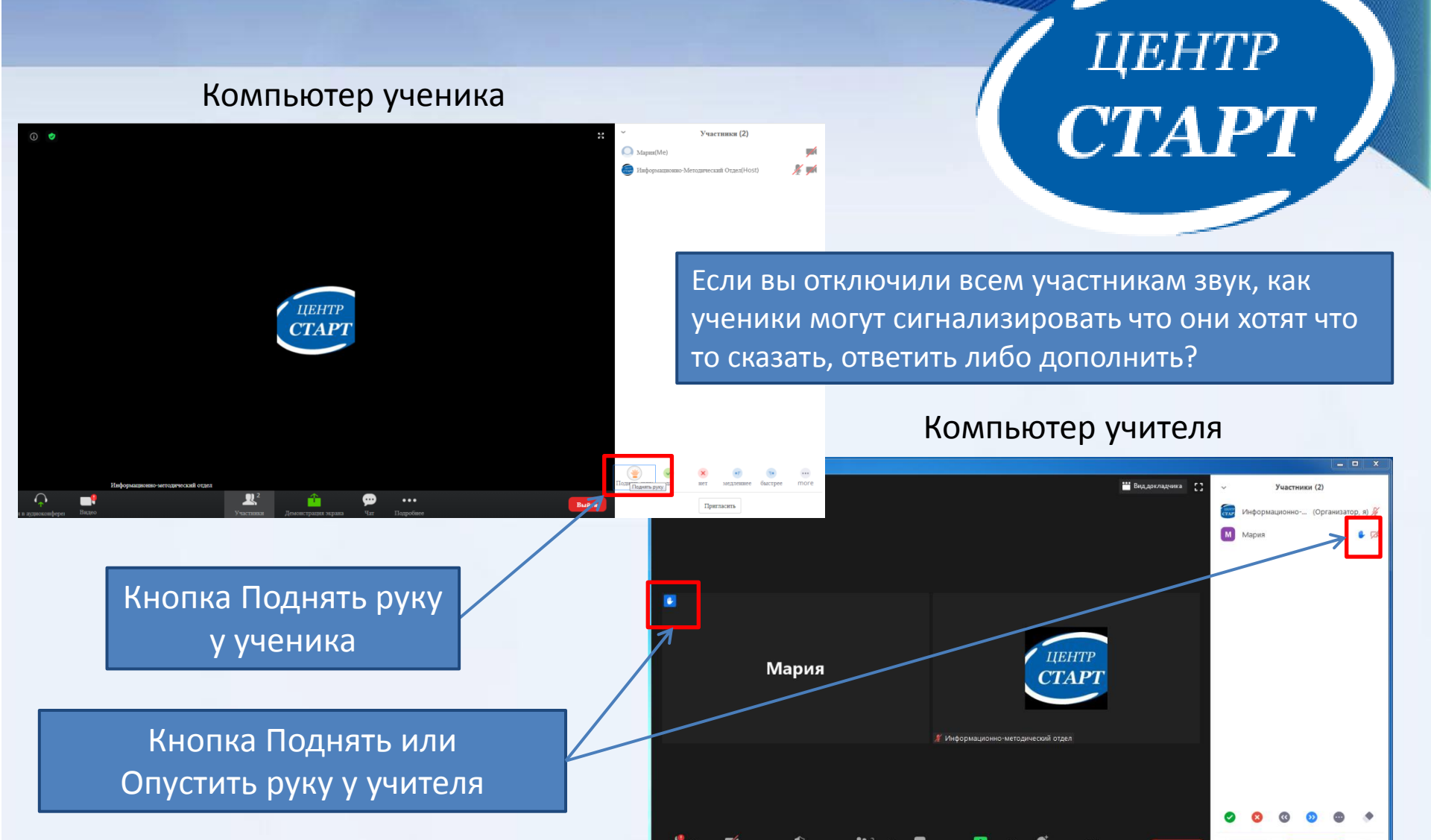

Опустить руку может и сам ученик. Когда рука поднята его кнопка называется Опустить руку.

#### Демонстрация экрана

Zoom дает нам возможность не только создать видеоконференцию, но и применять наглядные материалы на нашем уроке.

| 🖃 Zoom Конференция                  |                                     |                                           | - • ×                    |
|-------------------------------------|-------------------------------------|-------------------------------------------|--------------------------|
| 0 🔮                                 |                                     |                                           | 😬 Виддокладчика []       |
| Выберите окно или приложение, котор | ое вы хотите совместно использовать |                                           |                          |
|                                     | Базовый Расшир                      | енные Файлы                               |                          |
| 1<br>Генералия<br>Экран 1           | Экран 2                             | <b>Доска сообщений</b>                    | iPhone/iPad              |
| Презентация 2.Zoom.pptx - Micr      | Зал персональной конференци О       | Проигрыватель Windows Media               |                          |
| Совм.испол.звука компьютера         | ) Оптимиз. для полноэкр. просмотра. |                                           | Совместное использование |
| 🔮 ^ 🜠<br>Звук Включить видео Безон  | расность Учасчики Чат               | ↑ ↑ 2 <sup>+</sup><br>Демонстрация экрана | ••••<br>Дополнительно    |

# центр **СТАРТ**

В верхней части окна выбора располагаются основные окна – это ваш монитор и доска сообщений, а в нижней части – ваши приложения. Весь материал – фотографии, документы и т.д. которые вы будете демонстрировать вашим ученикам должны быть предварительно открыты на вашем компьютере. **2. Выбираем нужный экран**, например Доска сообщений и нажимаем кнопку **Совместное использование**.

1. Нажимаем зеленую кнопку **Демонстрация экрана**. Появляется окно выбора, где мы можем указать что конкретно можно показать ученикам.

### Демонстрация экрана (Доска сообщений)

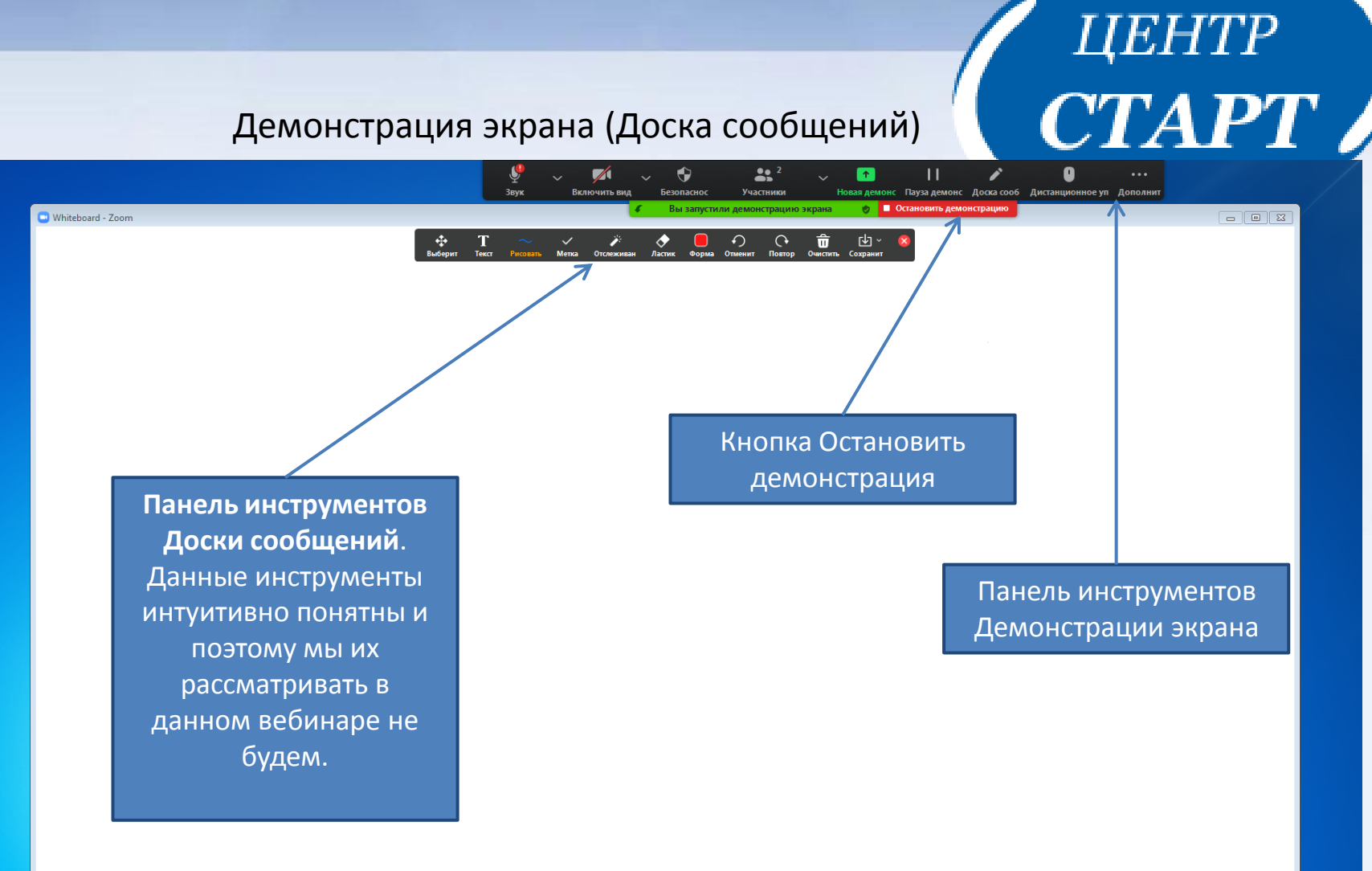

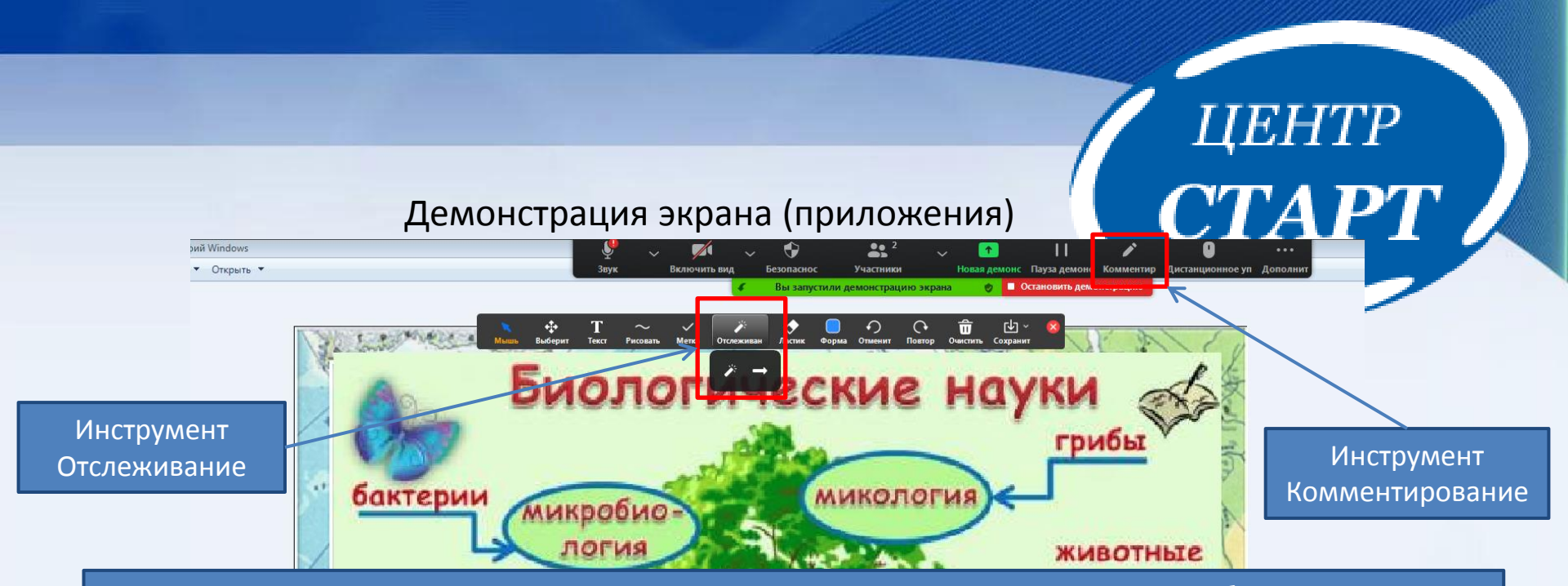

Если мы хотим демонстрировать наш экран, то снова нажимаем кнопку **Демонстрация экрана** и выбираем, теперь-уже, окно с экраном вашего компьютера и снова кнопку **Совместное использование**.

И теперь все то что у вас отображено на вашем мониторе, все те приложения что запущены на вашем экране будут отображаться для совместного просмотра.

Вы будете перемещаться между запущенными приложениями, открывать определенные картинки, текстовые документы и все участники будут это видеть. Если для вас это удобно, вы можете пользоваться этим способом.

Когда идет демонстрация экрана, мы можем пользоваться теми же инструментами что и на доске сообщений. Для это наводим мышь на область экрана, где отображается надпись на зеленом фоне **«Вы запустили демонстрацию экрана».** У вас отображается панель с инструментами Демонстрации экрана.

Выбираем инструмент **Комментирование**. И здесь практически те же самые инструменты как и в Доске сообщений. Вы можете, например взять инструмент **Отслеживание -> Подсветить курсор мыши**, и тогда ваши ученики будут видеть ваш подсвеченный курсор, которым вы будете выделять определенные участки изображений или схем и рассказывать о них.

Если у вас уже выбран какой то инструмент и вы им пользуетесь, то **чтобы дальше управлять своим компьютером надо** выбрать инструмент Мышь.

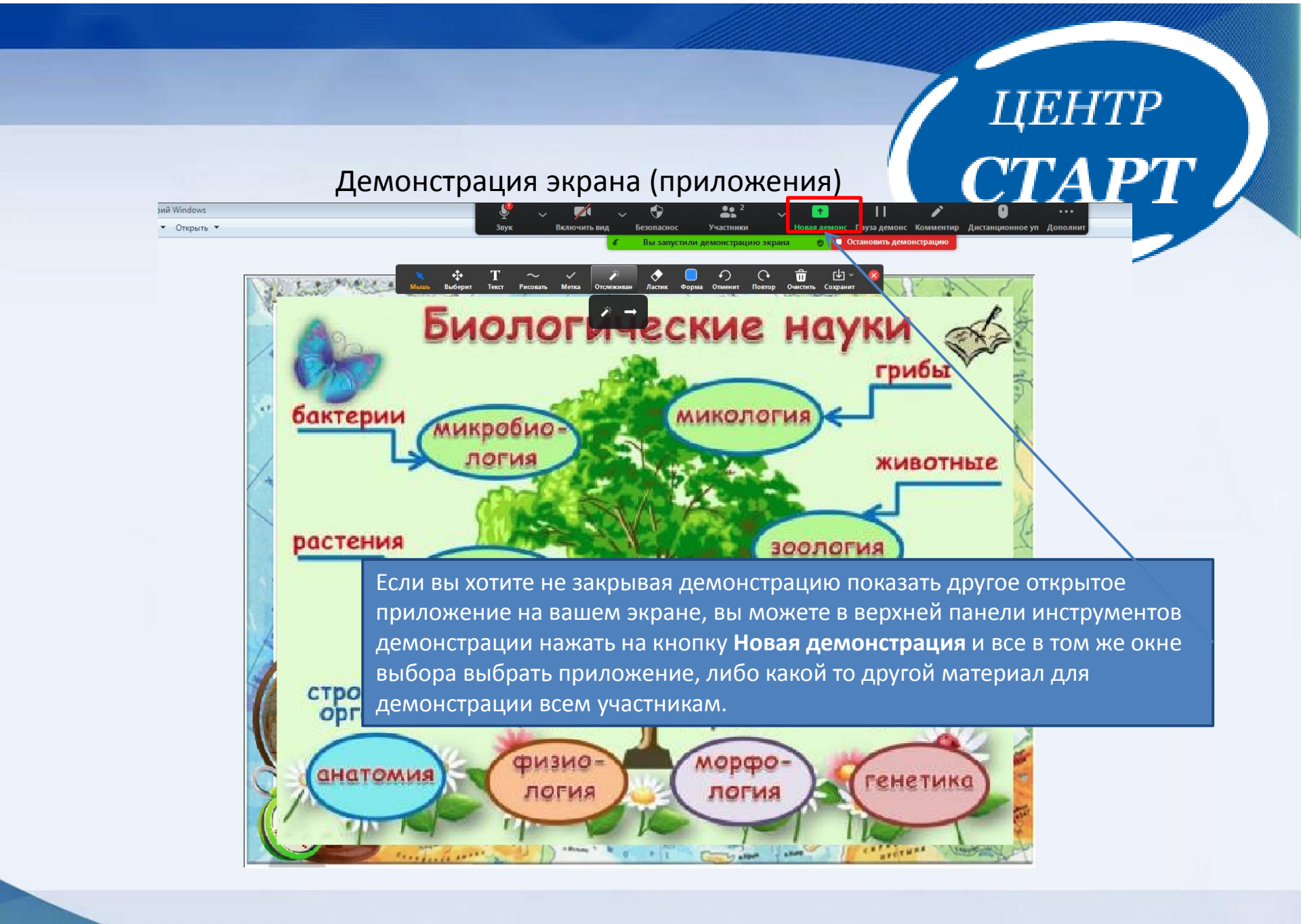

#### Удаление с конференции

| Zoom Конференция |      |                           |                    |      |             |                       |                                           |
|------------------|------|---------------------------|--------------------|------|-------------|-----------------------|-------------------------------------------|
|                  |      |                           |                    | ~    | Учас        | тники (3)             |                                           |
|                  |      |                           |                    | CTAP | Информацион | но (Организатор, я) 🎉 |                                           |
|                  |      |                           |                    |      | Иван        | Лополнительно         | Попросить включить видео                  |
|                  |      |                           |                    |      | , , ,       |                       | Сделать организатором                     |
|                  |      |                           |                    | M    | Мария       |                       | Сделать соорганизатором                   |
| Мария            |      |                           | CHTP               |      |             |                       | Переименовать<br>Перевести в зал ожидания |
| Мария            | 200m |                           |                    |      |             | / [                   | Удалить                                   |
|                  |      | Vлалить Иван? После улале | чия Иван не сможет |      |             | - / T                 | Пожаловаться                              |
|                  |      | снова подключиться к этой | і конференции.     |      |             |                       |                                           |
|                  |      |                           |                    |      |             |                       |                                           |
|                  |      |                           |                    |      |             |                       |                                           |
|                  |      |                           | Удалить Отмена     |      |             |                       |                                           |
|                  |      |                           |                    |      |             |                       |                                           |
|                  | Иг   | ан                        |                    |      |             |                       |                                           |
|                  |      |                           |                    |      |             | /                     |                                           |
|                  |      |                           |                    |      |             | /                     |                                           |
|                  |      |                           |                    |      |             |                       |                                           |
|                  |      |                           |                    | 0    | 😣 🔇         | <b>o</b> 🗢 🔶          |                                           |
|                  |      |                           |                    |      |             | BLIND RECK 28VK       |                                           |
|                  |      |                           |                    |      | ригласить   | выол весьзвук         |                                           |

Если на вашем уроке оказался кто-то посторонний, предположим что ссылка каким то образом попала к другому ученику, вы можете удалить его с урока. Для этого в панели управления Участники мы наводим курсор мыши на этого участника, выбираем Дополнительно и затем Удалить. Если мы удаляем этого участника с урока, по данной ссылке по

ЦЕНТР **СТАРТ** 

которой начиналась конференция этот человек больше не зайдет.

#### Завершение урока

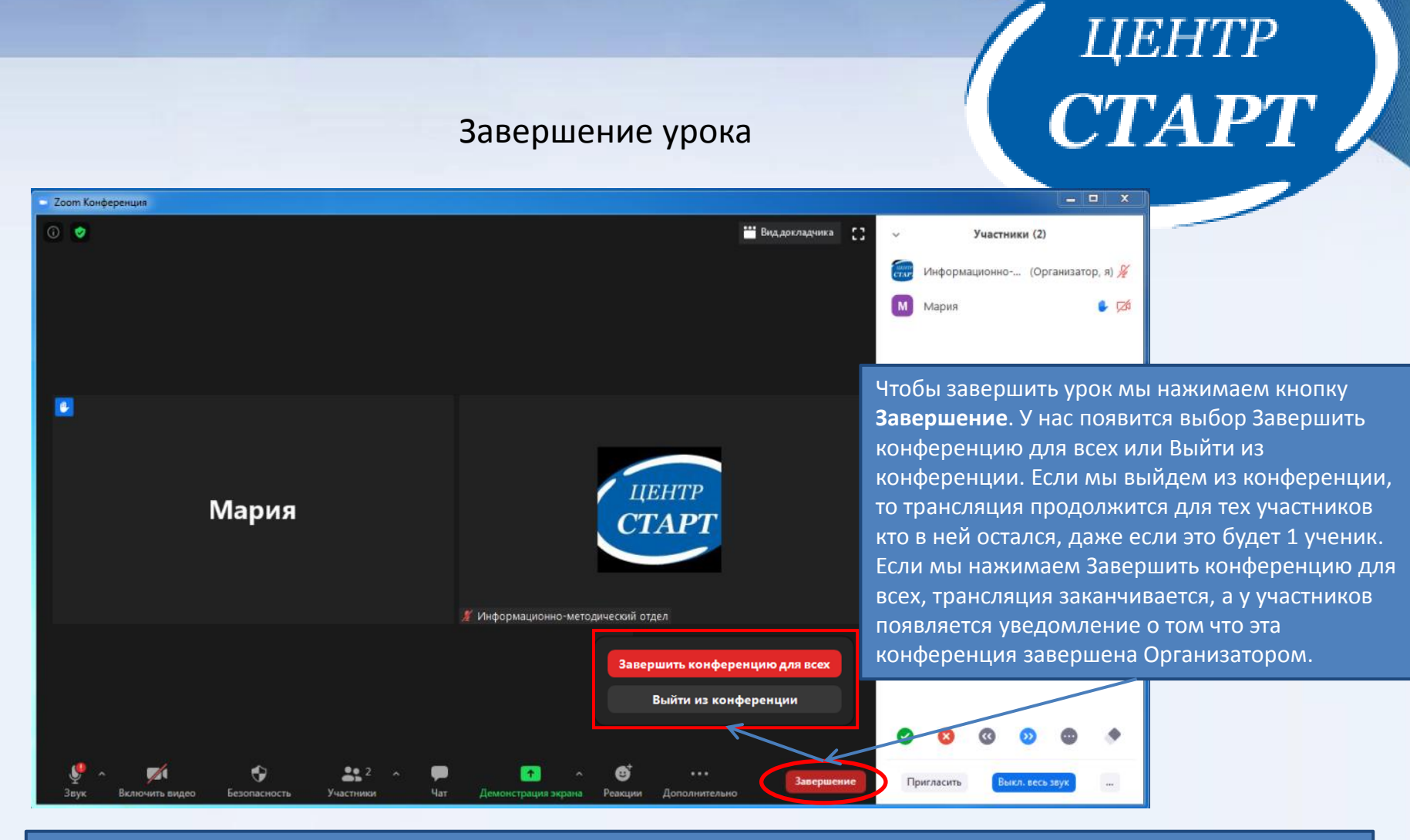

После завершения конференции автоматически открывается папка, в которой сохранены те слайды с Доски сообщений, который вы создадите и сохраните во время урока. Если требуется вы можете передать их своим ученикам.

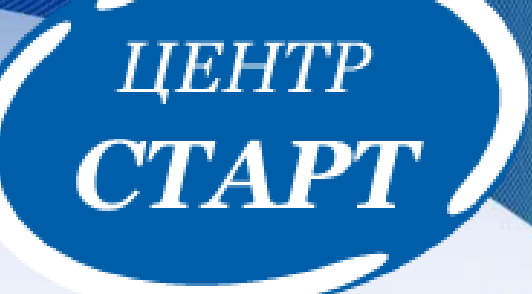

# Спасибо за внимание!